# Guideline for ICMMA 2024 conference registration

# ICMMA site

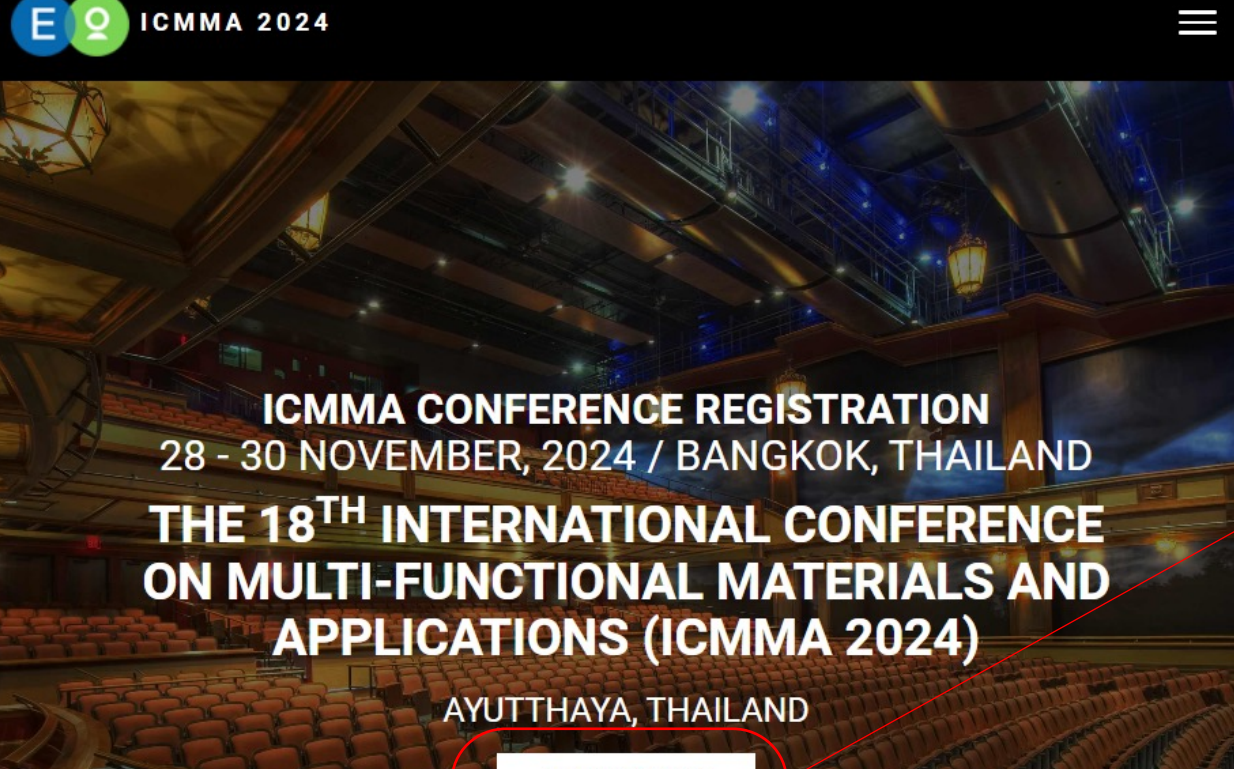

REGISTRATION

Visit ICMMA 2024 website via Conference (icmma2024.org)

## or scan the QR code.

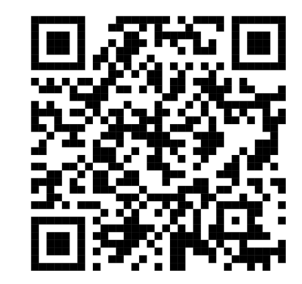

Click 'Registration'

## Start to register

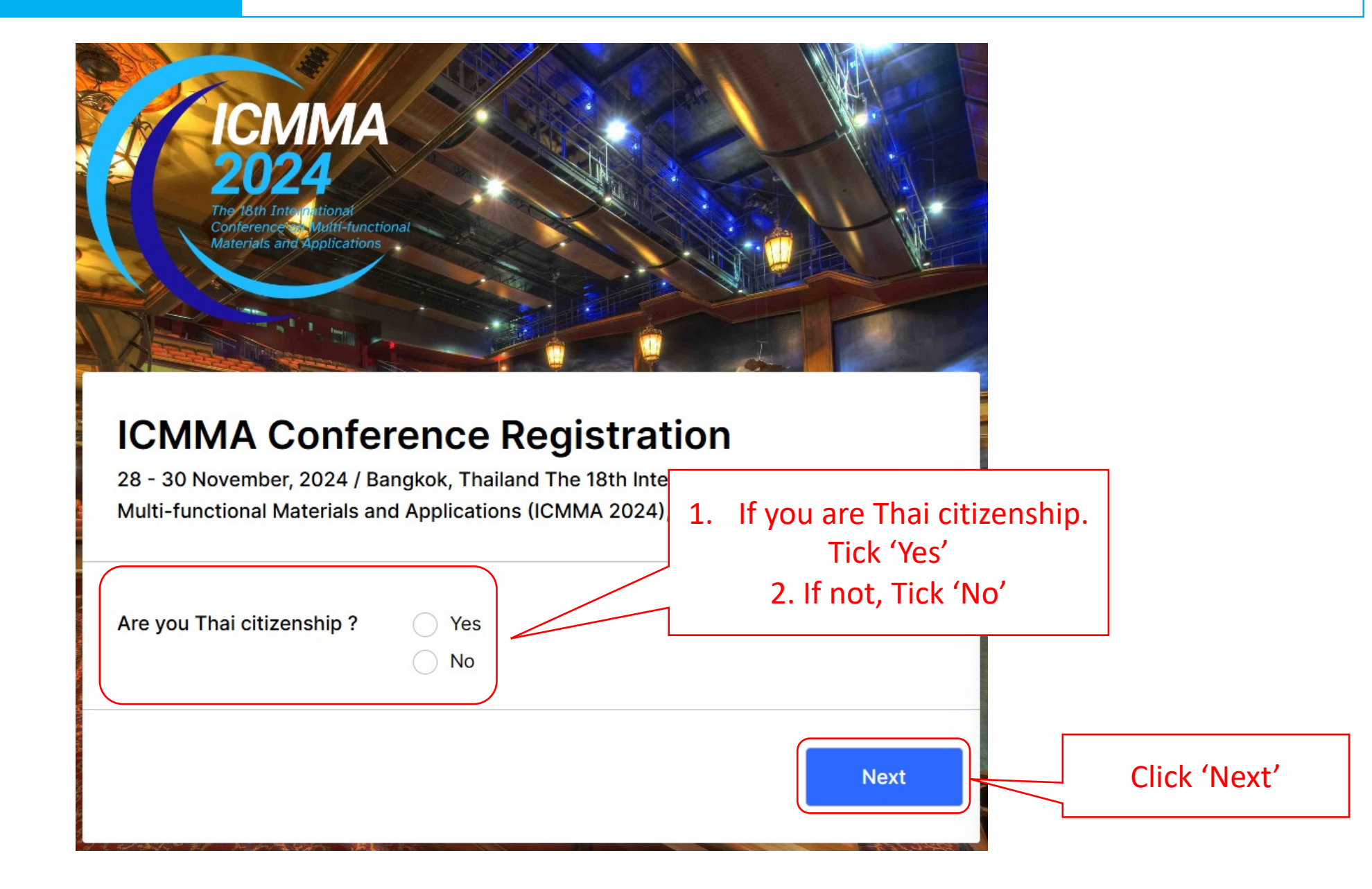

# Thai Citizenship

# 1. General Information

| Full Name *                          | Fill your information                                                                                         |
|--------------------------------------|----------------------------------------------------------------------------------------------------|
| First Name                           | Last Name                                                                                                    |
| E-mail *                             | ex: myname@example.com example@example.com                                                                    |
| Occupation *                         | Please Select                                                                                                 |
| School/ Workplace/<br>Organization * | Please Select         Professor [Application fees : 6,600 THB]         Student [Application fees : 3,300 THB] |
| Address *                            |                                                                                                    |
|                                      | Select your occupation                                                                                        |
| Country *                            | Thailand Country will be automatically selected.                                                              |

## Thai Citizenship

## Transportation Sevices:

Departure: Wednesday 27th & Thursday 28th November 2024 at 17.00 o'clock. There is a bus/van service from the Suwannabhumi or Donmueang airport to the Conference venue (Krungsri River Hotel, Ayutthaya)

Return: <u>Sunday 1st December 2024 at 13 o'clock</u> A bus/van service from Krungsri River Hotel (Conference Venue) to the Suwannabhumi or Donmueang airport. Choose your preferred transportation service.

## Transporation Services: \*

Suwannabhumi airport → Hotel Conference Venue - Single Ticket [1,300 THB]

- Suwannabhumi airport ↔ Hotel Conference Venue Return Ticket [2,300 THB]
- Donmueang airport → Hotel Conference Venue Single Ticket [1,300 THB]
- Donmueang airport ↔ Hotel Conference Venue Return Ticket [2,300 THB]
- ) Provide your own transportation.

## Thai Citizenship

# 3. Accomodation Detail

## Accomodation :

There are several Hotels in Ayuthaya. We made special agreements with The Krungsri River Hotel (Conference venue Hotel). You can book the conference hotel with the provided link or any hotels by yourself.

#### THE KRUNGSRI RIVER HOTEL

Conference participants are invited to stay at special rate. The conference hotel 20-30 rooms are reserved for the ICMMA 2024 Conference. <u>Room rates are available for booking</u> <u>until 30th October 2024.</u>

#### Luxury Room with City View (Double/Twin):

Single: THB 1,700.- (Approx. 53 USD) Twin: THB 1,800.- (Approx. 55 USD)

#### Luxury Room with River View (Double/Twin):

Single: THB 1,700.- (Approx. 53 USD) Twin: THB 1,800.- (Approx. 55 USD)

E-mail: krungsririverhotel@gmail.com and

https://www.krungsririver.com/booking2hotels\_book/

To secure this special rate, please book your room till 30th of October 2024.

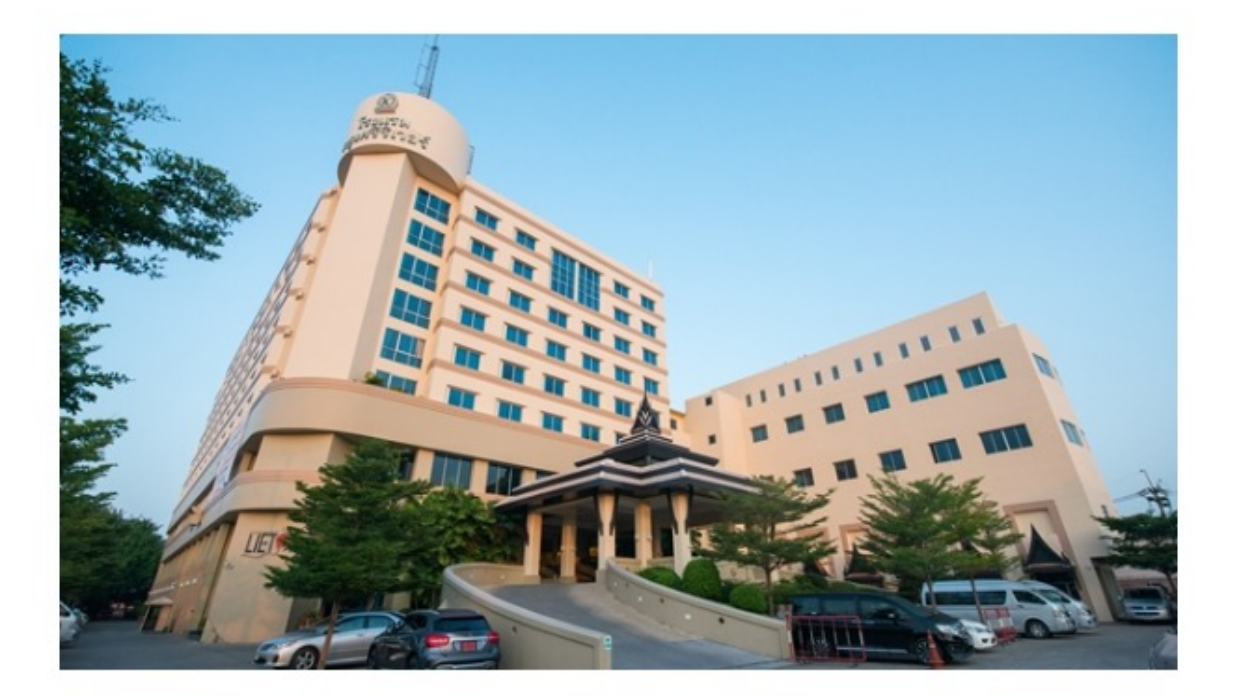

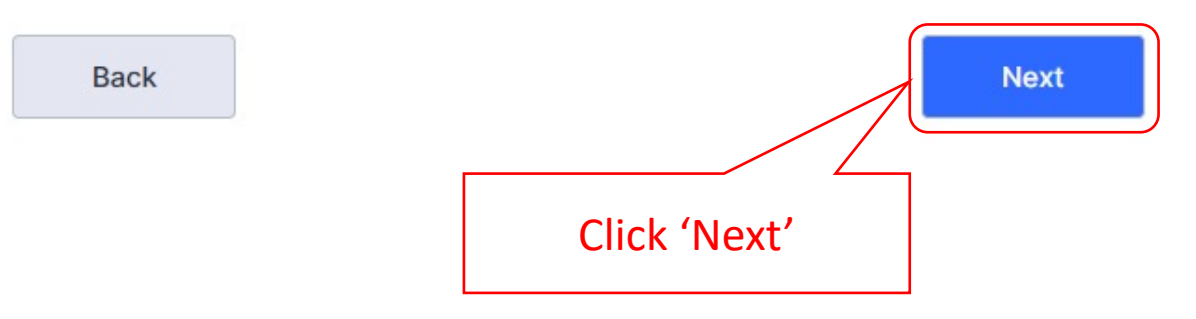

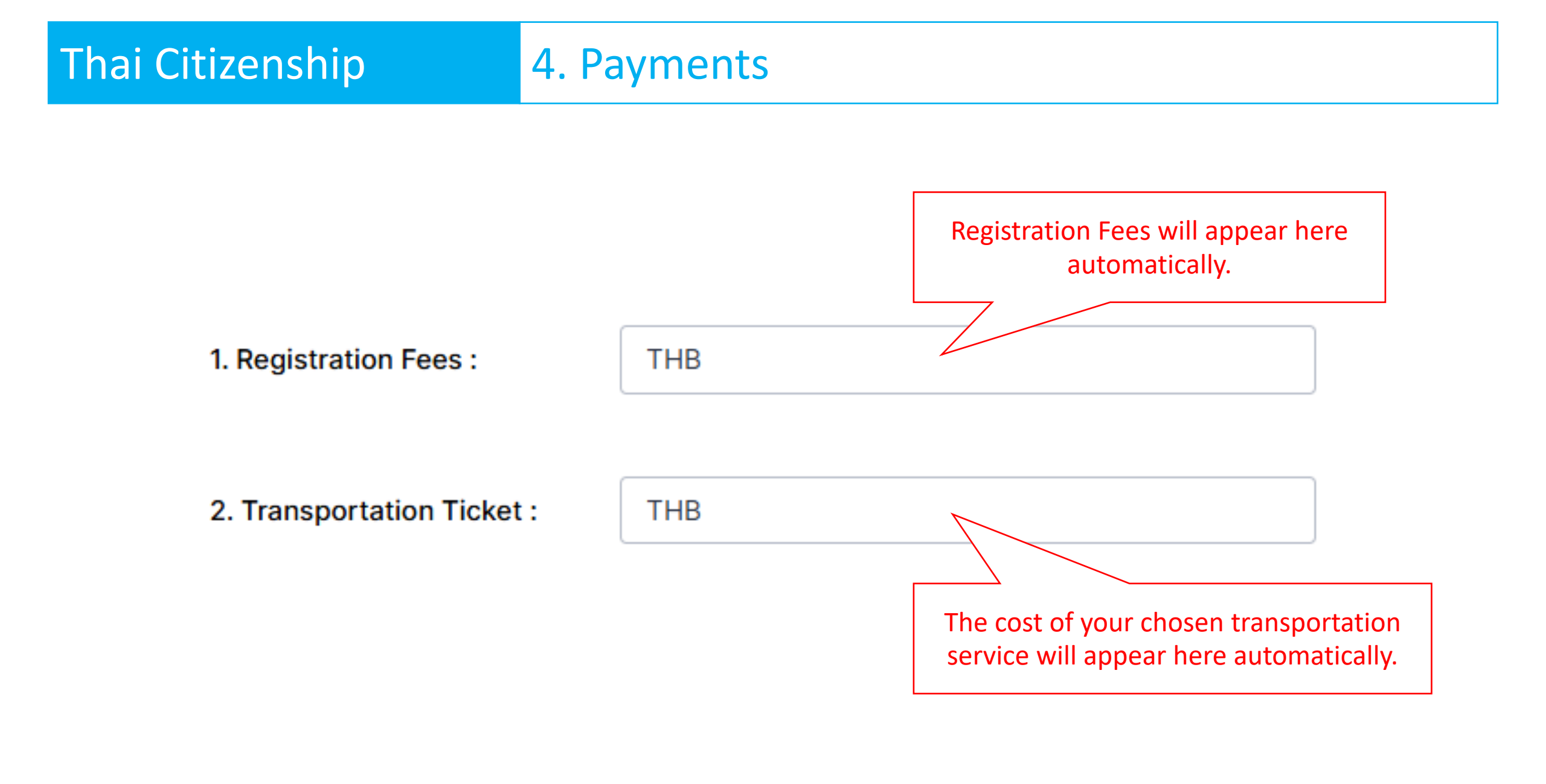

#### **Online Payment**

\*\*\* Make an international bank transfer online via bank account and SWIFT code as the information given.

Bank transfers should be made to the saving account below. A copy of the bank transfer receipt should be upload provided below or sent to the Conference Vice Chairman by email : <u>Chaowalit.ha@kmitl.ac.th</u> or Phone no. +66 (0) 98-7511697

Account Name: Phranakhon Si Ayutthaya Rajabhat University Account Number: 101-0-79273-3 Bank Name: KRUNG THAI BANK Swift Code: KRTHTHBK

Registration Confirmation: An automatic confirmation e-mail will be sent to you upon completion of registration.

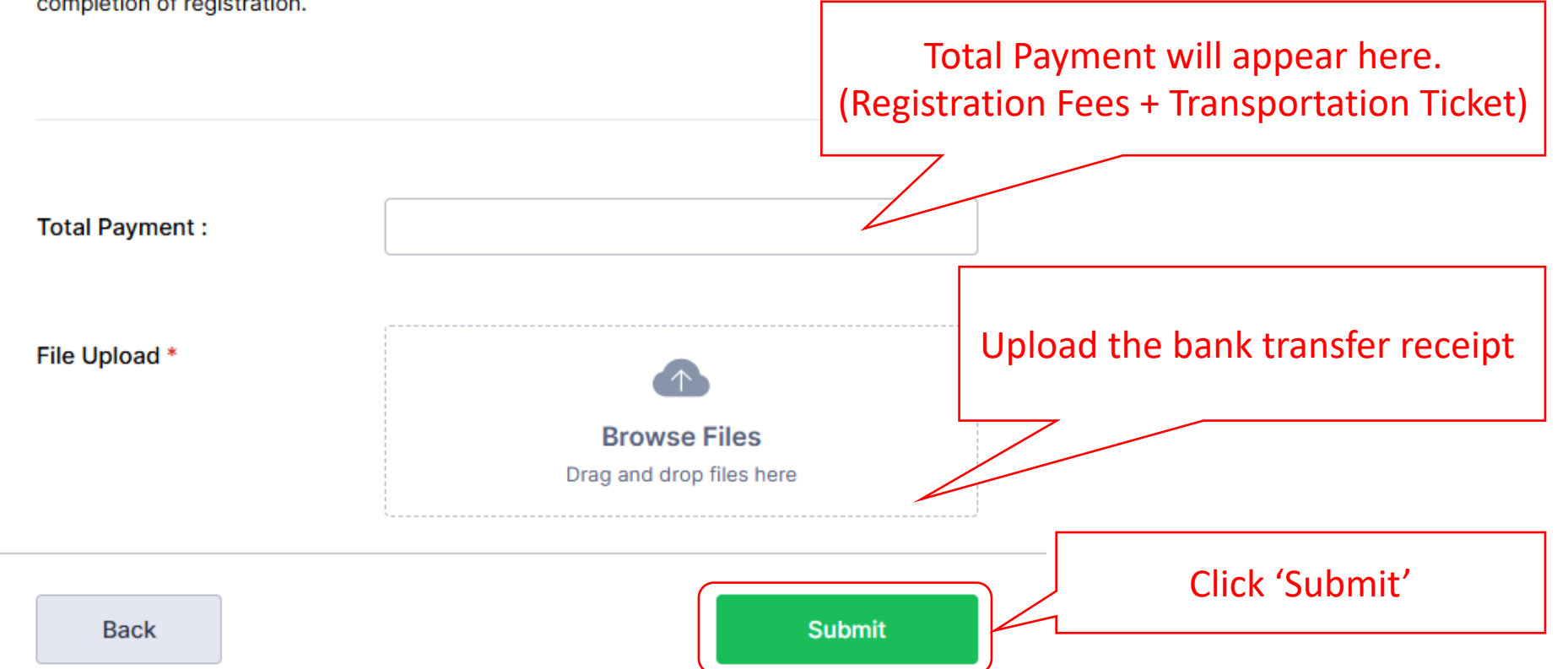

## Non-Thai Citizenship

# **1.** General Information

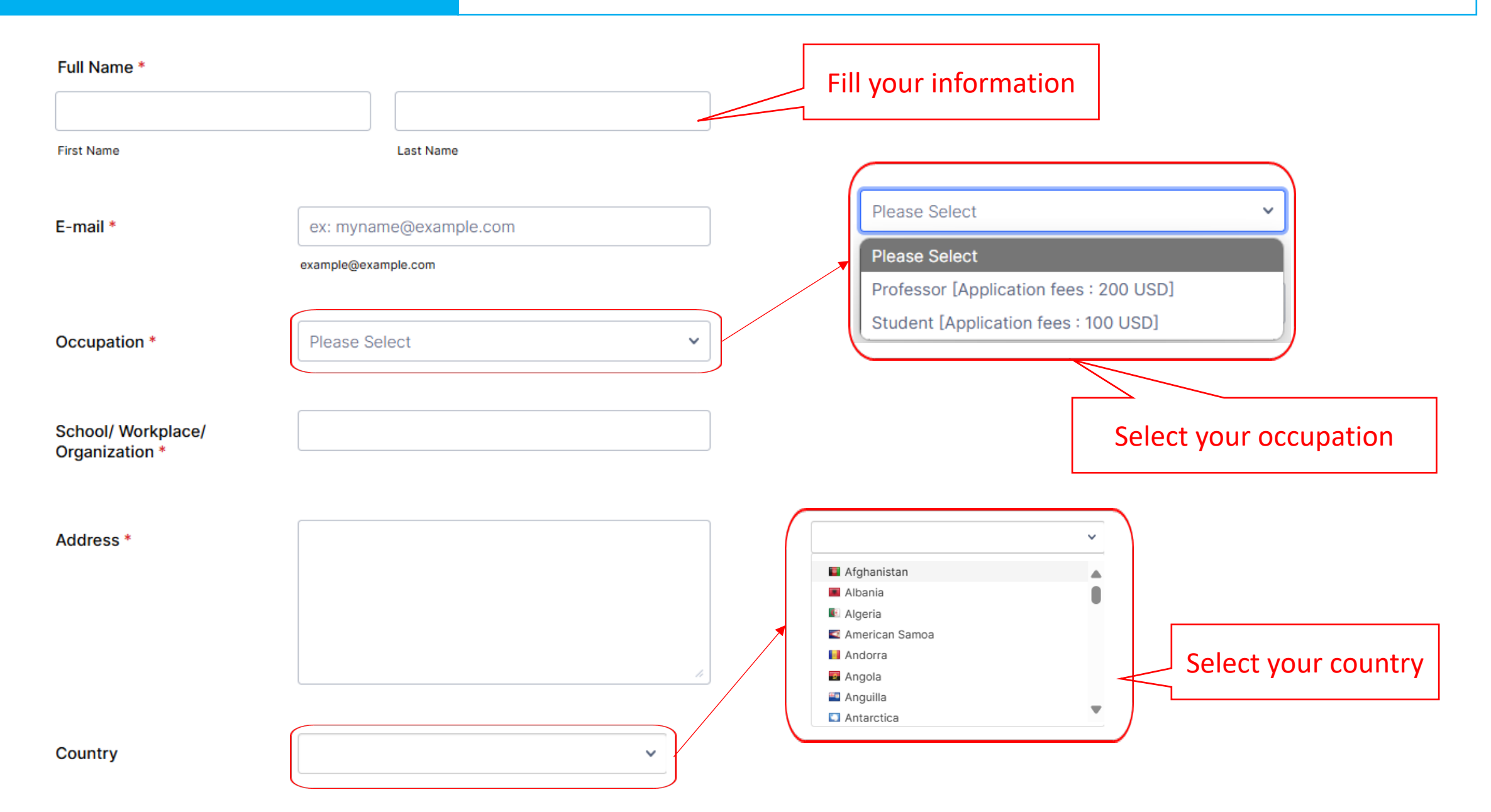

# Non-Thai Citizenship 2. Transportation

## Transportation Sevices:

Departure: Wednesday 27th & Thursday 28th November 2024 at 17.00 o'clock. There is a bus/van service from the Suwannabhumi or Donmueang airport to the Conference venue (Krungsri River Hotel, Ayutthaya)

Return: <u>Sunday 1st December 2024 at 13 o'clock</u> A bus/van service from Krungsri River Hotel (Conference Venue) to the Suwannabhumi or Donmueang airport. Choose your preferred transportation service.

### Transporation Services: \*

Suwannabhumi airport → Hotel Conference Venue - Single Ticket [1,300 THB]

- Suwannabhumi airport ↔ Hotel Conference Venue Return Ticket [2,300 THB]
- Donmueang airport → Hotel Conference Venue Single Ticket [1,300 THB]
- Donmueang airport ↔ Hotel Conference Venue Return Ticket [2,300 THB]

Provide your own transportation.

# Non-Thai Citizenship 3. Accomodation Detail

## Accomodation :

There are several Hotels in Ayuthaya. We made special agreements with The Krungsri River Hotel (Conference venue Hotel). You can book the conference hotel with the provided link or any hotels by yourself.

#### THE KRUNGSRI RIVER HOTEL

Conference participants are invited to stay at special rate. The conference hotel 20-30 rooms are reserved for the ICMMA 2024 Conference. <u>Room rates are available for booking</u> <u>until 30th October 2024.</u>

#### Luxury Room with City View (Double/Twin):

Single: THB 1,700.- (Approx. 53 USD) Twin: THB 1,800.- (Approx. 55 USD)

#### Luxury Room with River View (Double/Twin):

Single: THB 1,700.- (Approx. 53 USD) Twin: THB 1,800.- (Approx. 55 USD)

E-mail: krungsririverhotel@gmail.com and

https://www.krungsririver.com/booking2hotels\_book/

To secure this special rate, please book your room till 30th of October 2024.

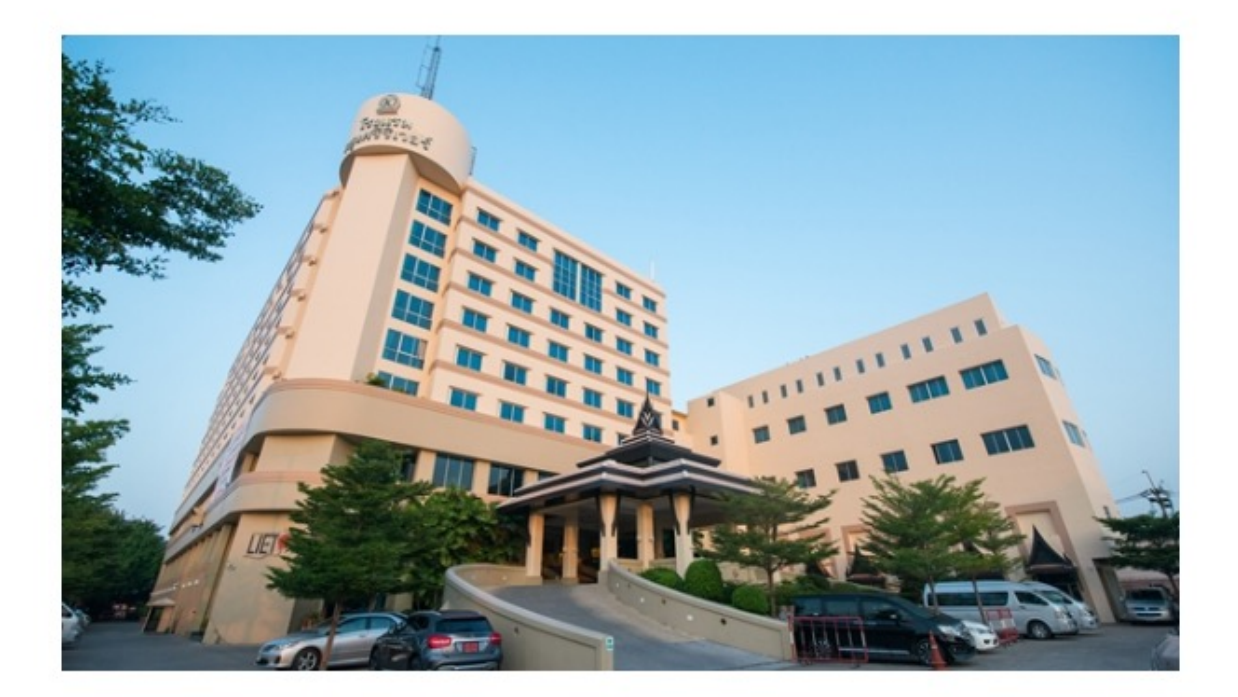

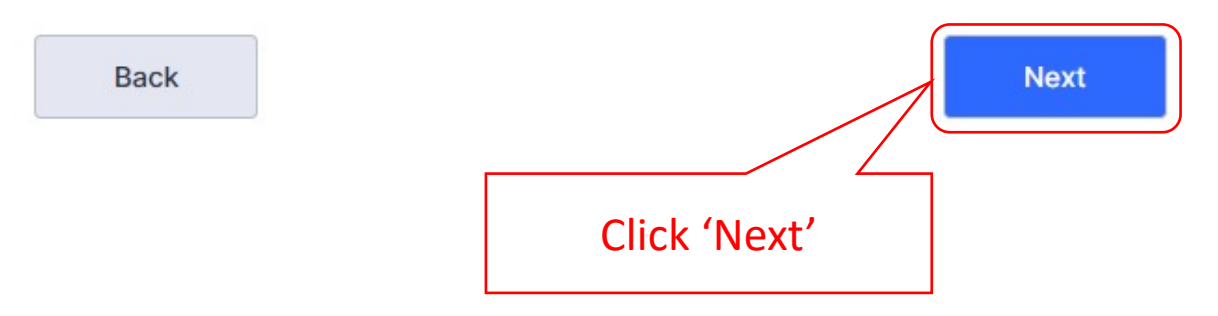

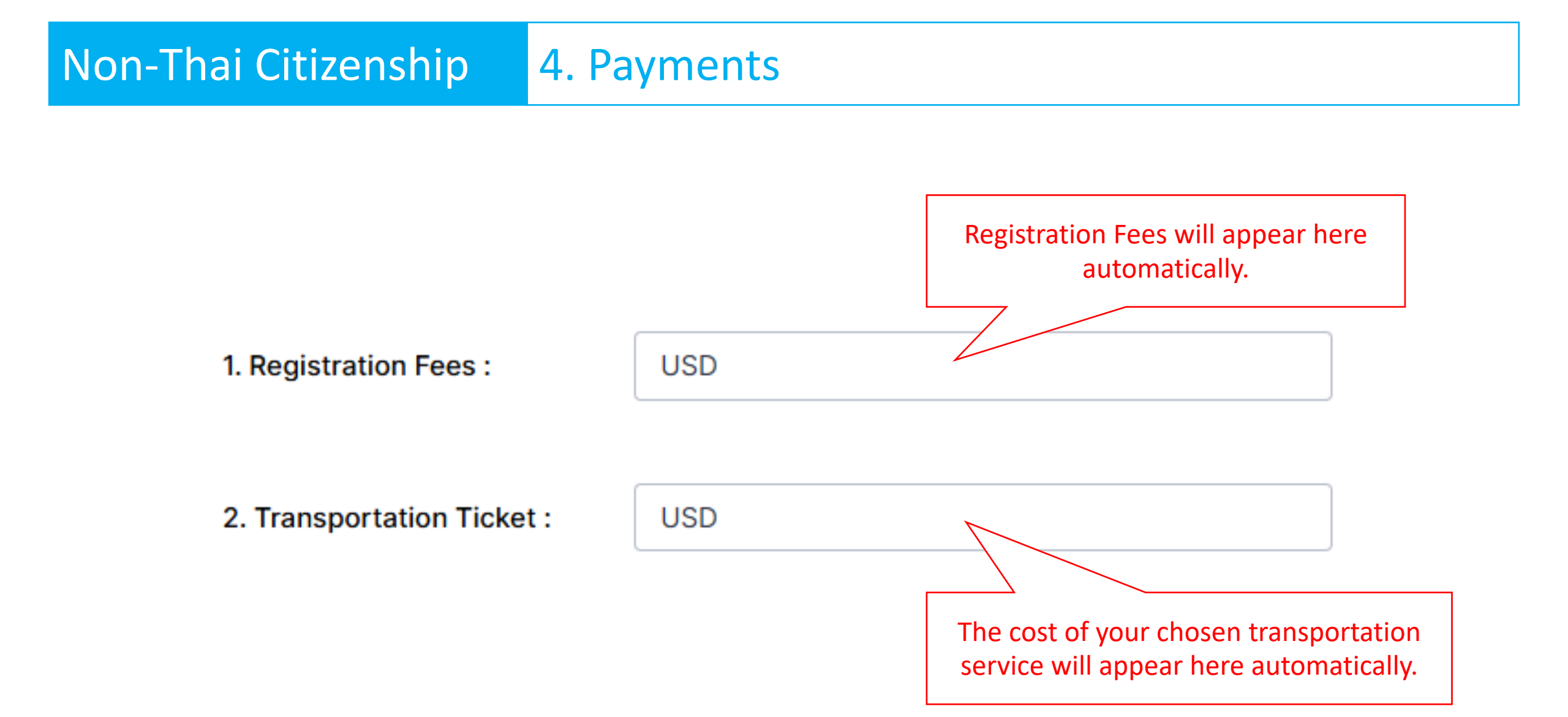

#### **Online Payment**

\*\*\* Make an international bank transfer online via bank account and SWIFT code as the information given.

Bank transfers should be made to the saving account below. A copy of the bank transfer receipt should be upload provided below or sent to the Conference Vice Chairman by email : <u>Chaowalit.ha@kmitl.ac.th</u> or Phone no. +66 (0) 98-7511697

Account Name: Phranakhon Si Ayutthaya Rajabhat University Account Number: 101-0-79273-3 Bank Name: KRUNG THAI BANK Swift Code: KRTHTHBK

Registration Confirmation: An automatic confirmation e-mail will be sent to you upon completion of registration.

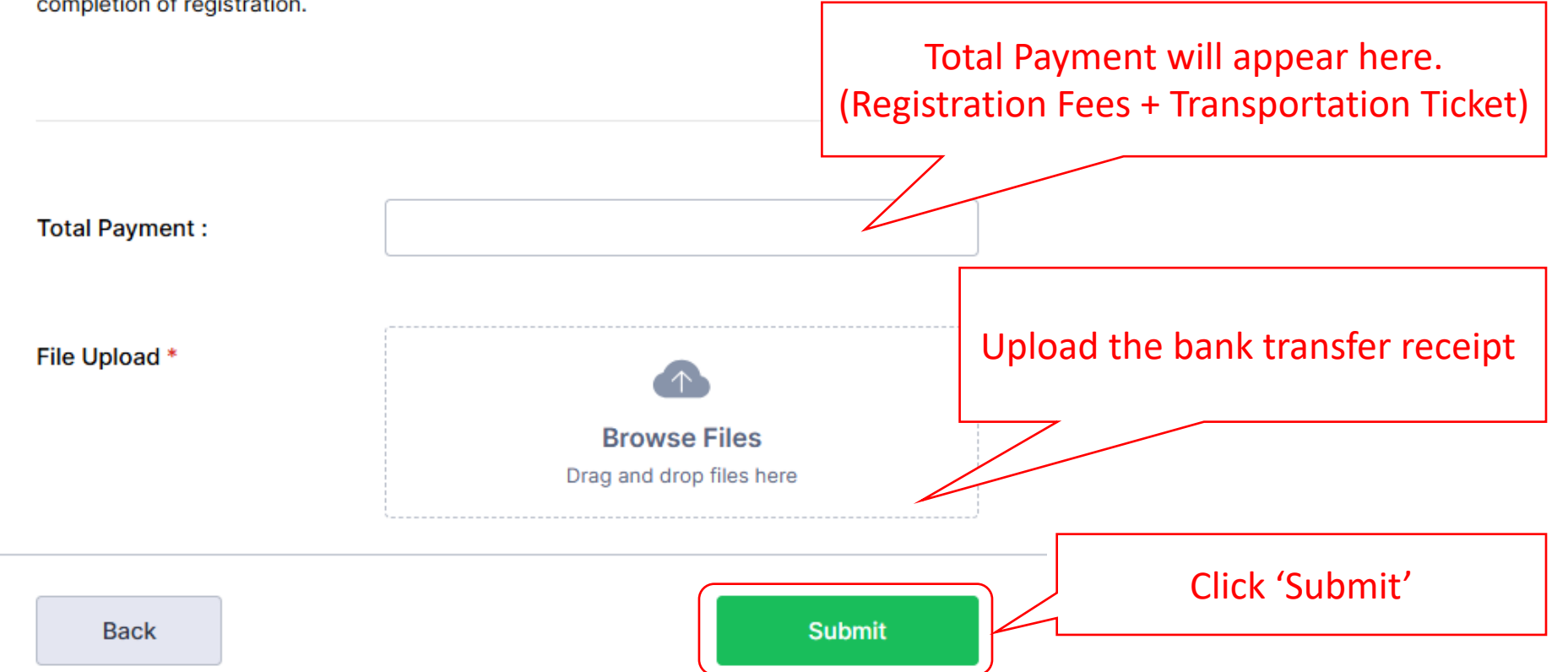